## **ICX** Contractor Prequalification

1. Log into your ICXweb account

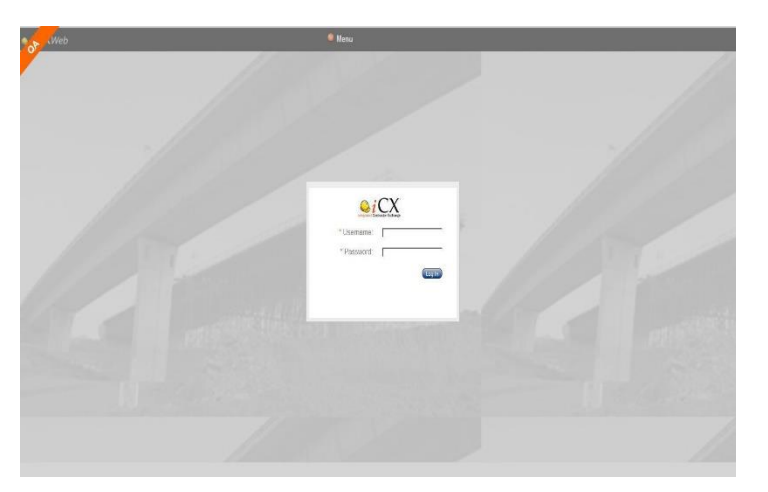

2. Once you have your company window open, use the Menu drop down and select "Company Info"

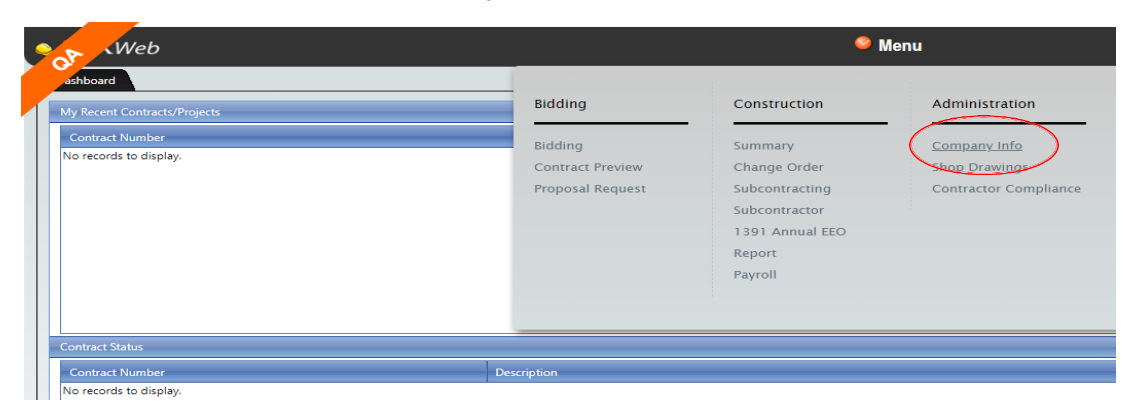

3. Once the company information opens then you will click on the "Prequalification Tab"

| Web                |                             |                                            | <b>Wenu</b> |
|--------------------|-----------------------------|--------------------------------------------|-------------|
| ashboard Com       | pany Info 🗙                 |                                            |             |
|                    |                             |                                            | Save        |
| Company Details    | Employees (E103)-Cur        | rent Work OJT Information Prequalification |             |
| Company:           | Jackalope Hydro Seeding & R | teclamation, LLC                           |             |
| * Address 1:       | 20 Hoya                     |                                            |             |
| Address 2:         |                             |                                            |             |
| * City:            | Douglas                     |                                            |             |
| * State:           | Wyoming 🔮                   | * Zip Code: 82633                          |             |
| * Phone Number:    | (307)359-8578               | Vendor Number: 03606                       |             |
| Fax:               |                             | Employer Identification Number:            |             |
| Email Address:     | dkartchner@exevision.com    |                                            |             |
| EEO Contact Email: |                             |                                            |             |
| Payroll Email:     |                             |                                            |             |
| Federal Express:   |                             |                                            |             |
| President:         | Denise Dowton               | Prefix: Mrs.                               |             |
| Vice President:    | Jammie Dowton               |                                            |             |
| Treasurer:         |                             |                                            |             |
| Secretary:         | Denise Dowton               |                                            |             |

4. Click on "Prequalification Template". The current PQ-2 form will appear as a pdf file. You will need to download and save the form as one of your own files so you can fill it out.

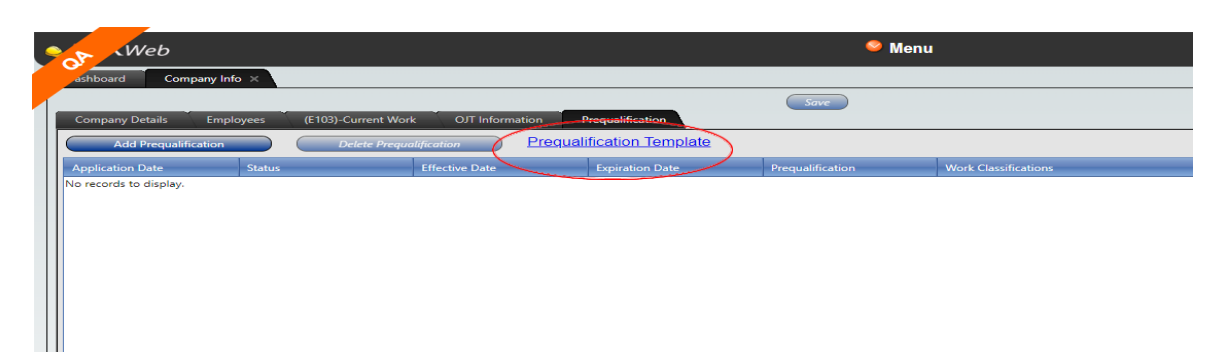

- 5. Once the prequalification form is completed and saved, you will need to re-open up the prequalification page.
- 6. Select "Add Prequalification" and a new application line will be displayed.

| ashboard Company Info X                                                 |                  |             |                |                  |                      |                      |        |              |      |      |  |  |
|-------------------------------------------------------------------------|------------------|-------------|----------------|------------------|----------------------|----------------------|--------|--------------|------|------|--|--|
| Company Details Employees Current Work OJT Information Prequalification |                  |             |                |                  |                      |                      |        |              |      |      |  |  |
| Add Prequalification Delete Prequalification Template                   |                  |             |                |                  |                      |                      |        |              |      |      |  |  |
| Application Date Status                                                 | Effectiv         | ve Date Exp | piration Date  | Prequalification | Work Classifications |                      | Submit | tted By No   | te D | ocs  |  |  |
|                                                                         |                  |             |                |                  |                      |                      |        |              |      |      |  |  |
|                                                                         |                  |             |                |                  |                      |                      |        |              |      |      |  |  |
|                                                                         |                  |             |                |                  |                      |                      |        |              |      |      |  |  |
| ashboard Company Info X                                                 |                  |             |                |                  |                      |                      |        |              |      |      |  |  |
| Company Details Employees Current Work O/T Information Prequalification |                  |             |                |                  |                      |                      |        |              |      |      |  |  |
| Add Prequalification Delete Prequalification Prequalification Template  |                  |             |                |                  |                      |                      |        |              |      |      |  |  |
|                                                                         | Application Date | Status      | Effective Date | Expiration Date  | Prequalification     | Work Classifications |        | Submitted By | Note | Docs |  |  |
|                                                                         | Submit           | PENDING     |                |                  |                      |                      |        |              | N    | D    |  |  |
|                                                                         |                  |             |                |                  |                      |                      |        |              |      |      |  |  |

7. Select the documents box at the right end of the entry line.

| as | hboard Company                                                         | Info ×   |              |                 |                  |                  |                      |              |      |      |  |
|----|------------------------------------------------------------------------|----------|--------------|-----------------|------------------|------------------|----------------------|--------------|------|------|--|
|    | Save                                                                   |          |              |                 |                  |                  |                      |              |      |      |  |
| Co | ompany Details Em                                                      | nployees | Current Work | OJT Information | Prequalification |                  |                      |              |      |      |  |
|    | Add Prequalification Delete Prequalification Prequalification Template |          |              |                 |                  |                  |                      |              | ]    |      |  |
| Ap | plication Date                                                         | Status   |              | Effective Date  | Expiration Date  | Prequalification | Work Classifications | Submitted By | Note | Docs |  |
|    | Submit                                                                 | PENDING  |              |                 |                  |                  |                      |              | N (  |      |  |

8. The Prequalification Documents window will open. Right click anywhere inside the window. Click on "Upload Document".

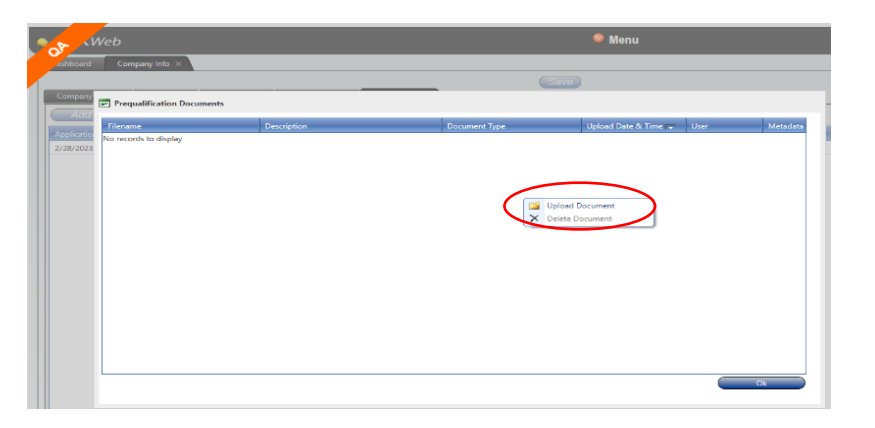

9. After clicking on the "Upload Document" the Browser Box will open. Upload your completed prequalification form and required additional documents and select "Continue".

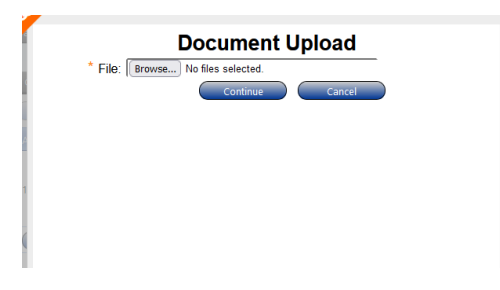

10. Select a "Document Type" for each file uploaded.

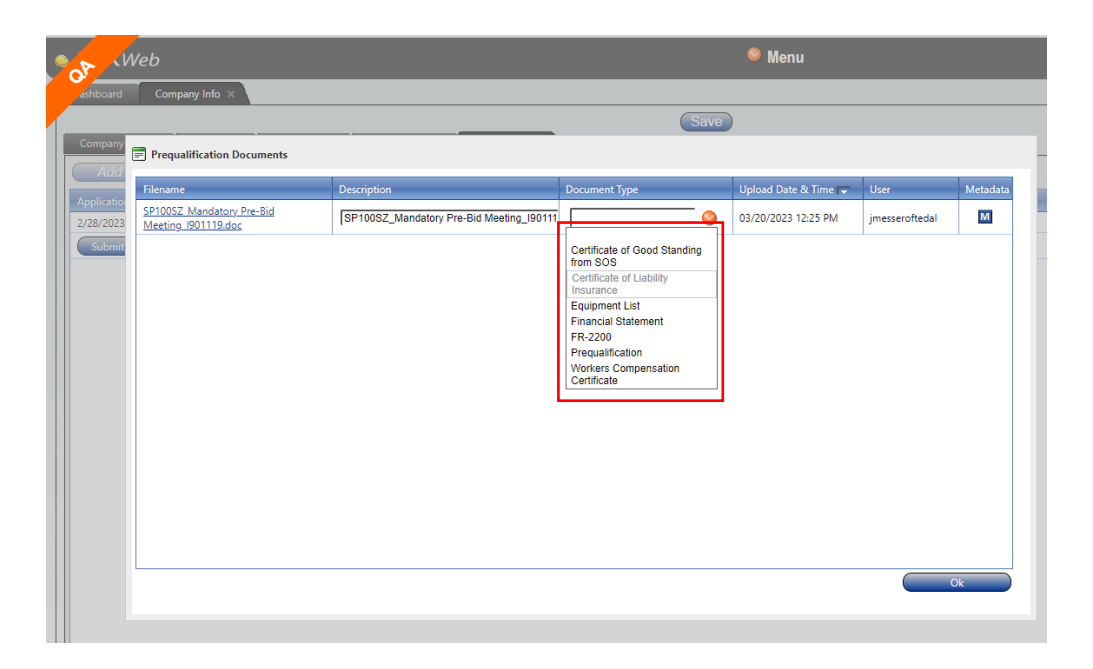

 When all required file(s) have been uploaded (See instructions on PQ-2 for additional documentation that are required.) Once all required documents have been uploaded, select "OK".

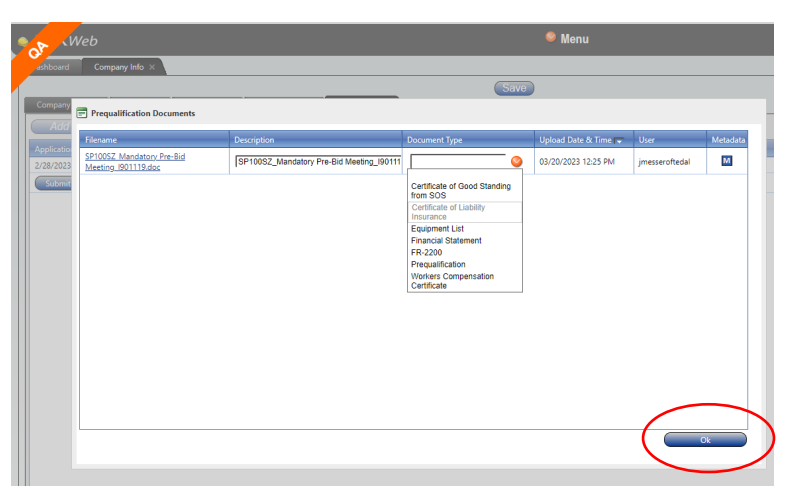

12. After all documents are uploaded select "Submit" to send your request for prequalification to WYDOT.

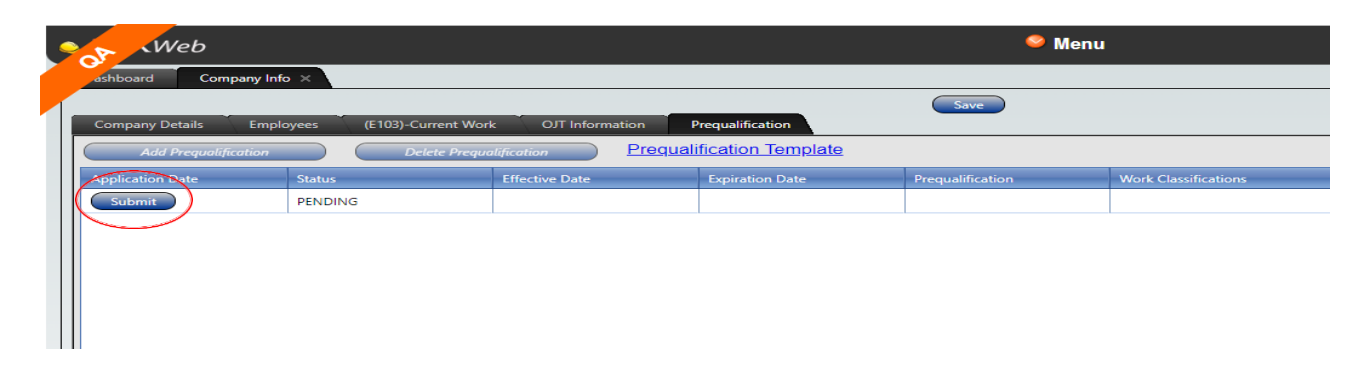

Once submitted an automated email will be sent to you as confirmation of submittal.

The "Status" will show as "Pending" until the prequalification has been reviewed by WYDOT. Your status will change after we have either "Approved" or "Disapproved" your prequalification. You will be notified by email and your status will indicate which action has taken place.

If your prequalification has been approved the email is your official approval letter which will include all approval details.

If your prequalification was disapproved your email will note the reasons why it was disapproved. To resubmit, you will need to add a new prequalification (See step 1). Remember to re-upload <u>ALL</u> of the documents that are required with the resubmittal.

Email notifications will be sent back to the person who submitted the prequalification and the main company email which is listed in your company detail tab.

It is the responsibility of each company to maintain their email address in the company detail tab.